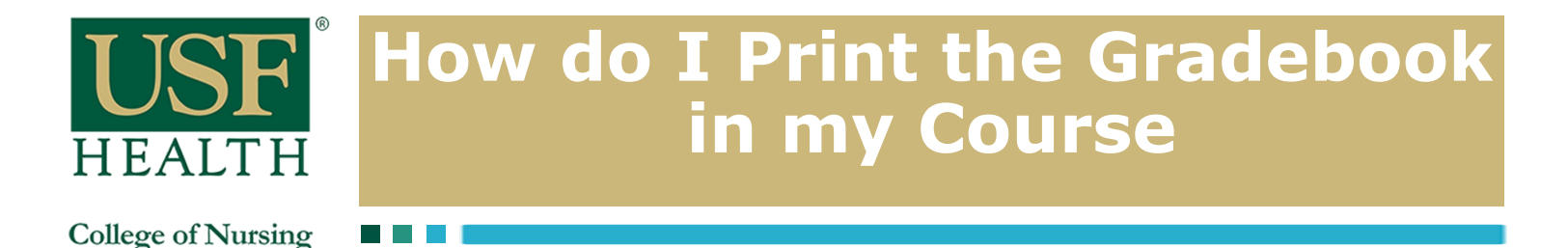

1) Open your course then go to **Grades** 

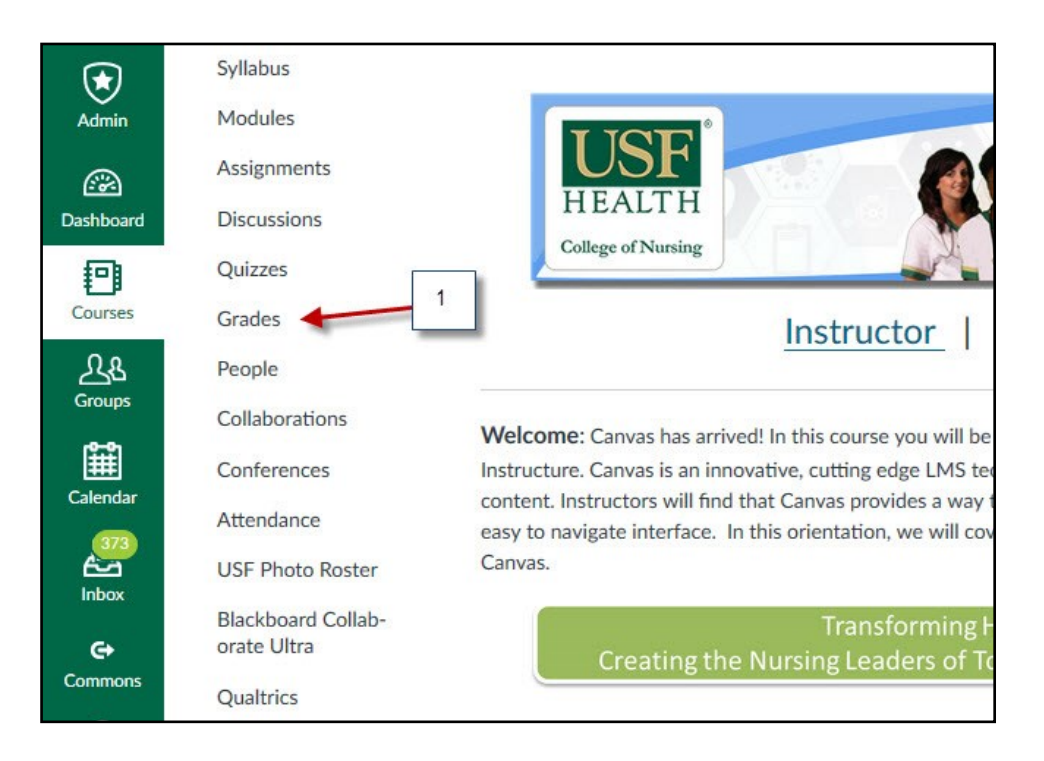

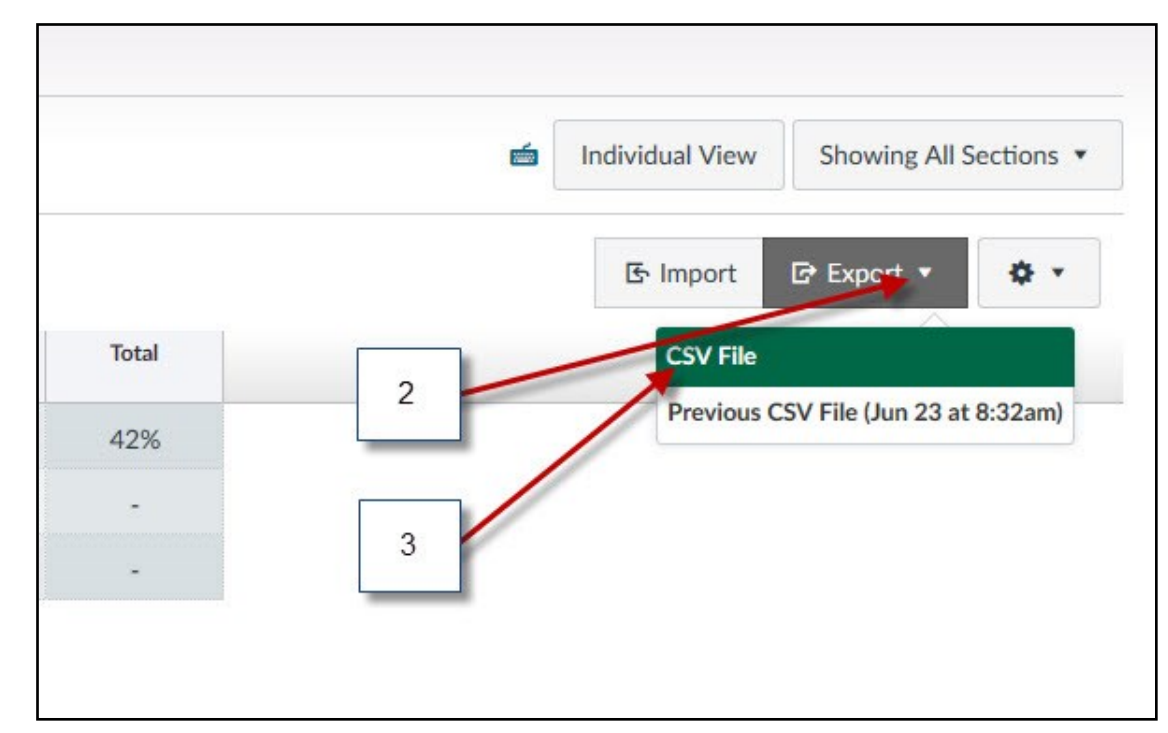

2) Click on the Export button

3) Click CSV File to Download Scores

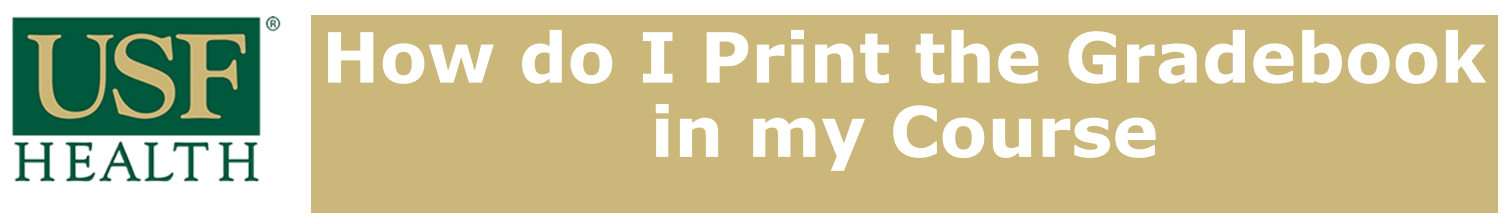

College of Nursing

## 4) Select Open with or Save File

5) Click Ok

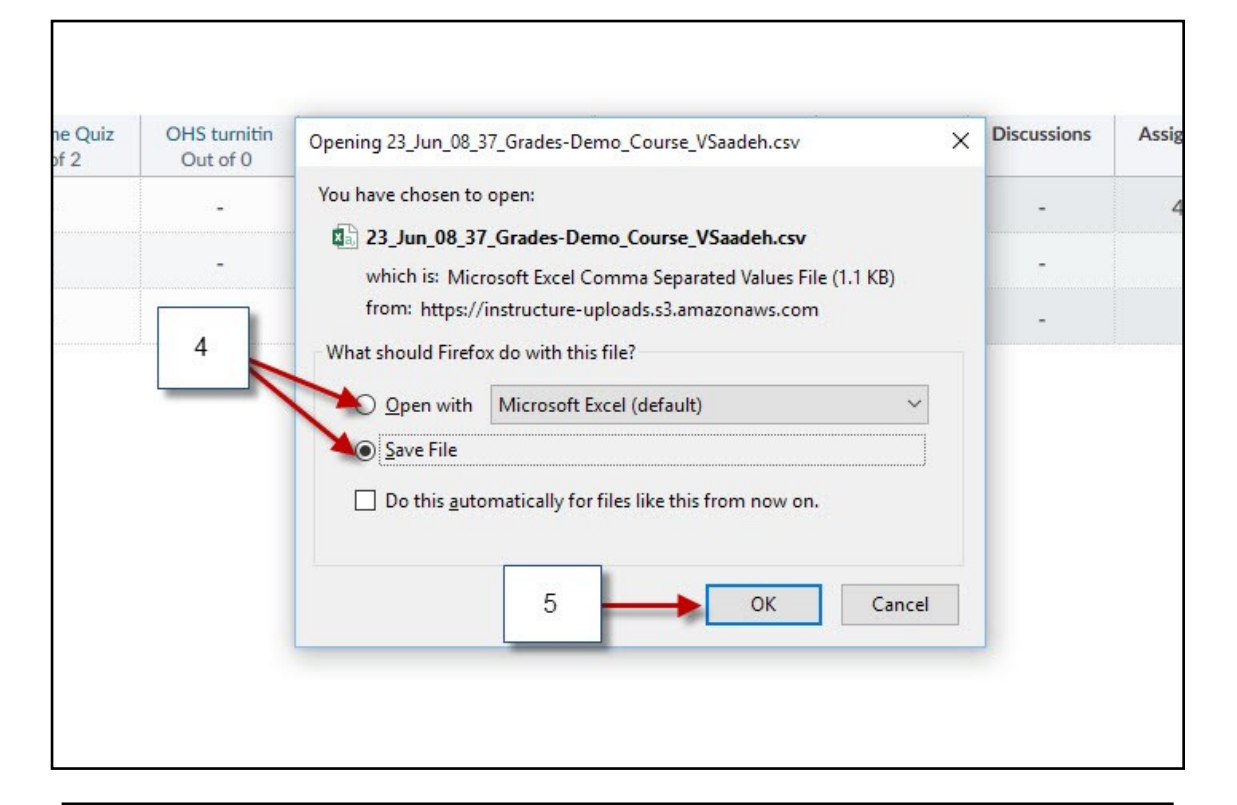

## 6) Save or print the Gradebook report

| XII 🕂 🗇 🗸 🗢 23_Jun_08_32_Grades-Demo_Course_VSaadeh - Excel ? 📧 → 🗖 🗙 |            |                        |             |                       |         |            |            |            |            |              |          |
|-----------------------------------------------------------------------|------------|------------------------|-------------|-----------------------|---------|------------|------------|------------|------------|--------------|----------|
| F                                                                     | ILE HON    | INSERT                 | PAGE LAN    | OUT FOR               | MULAS D | ATA REVIEW | V VIEW D   | EVELOPER   | ACROBAT    | Saadeh, V    | v 🔍      |
| $ \begin{array}{c c c c c c c c c c c c c c c c c c c $               |            |                        |             |                       |         |            |            |            |            | iting        |          |
| Clip                                                                  | board 🖓    | For                    | it r        | S Alignm              | ient 🗔  | Number     | -Fail      | Styles     |            |              | ~        |
| A1 • : × $\checkmark$ $f_x$ Student •                                 |            |                        |             |                       |         |            |            |            |            |              |          |
| 1                                                                     | Α          | В                      | С           | D                     | E       | F          | G          | Н          | Ē.         | J            | K 🔺      |
| 1                                                                     | Student    | ID                     | SIS User IE | SIS Login I           | Section | OHS turnit | Jack Schof | Regular as | Turnitin 0 | Debra (5     | 52 Extra |
| 2                                                                     | Points Po  | ossible                |             |                       |         | 0          | 100        | 25         | 26         |              | 0        |
| 3                                                                     | Chantal O  | tal O 3852371 U120546  |             | chantal7 Vicente 3    |         | rd         | 42         |            |            |              |          |
| 4                                                                     | Jack Schof | chof 1022066 U6909437( |             | jschofield Vicente 3r |         | rd         |            |            |            |              | _        |
| 5                                                                     | Test Stude | st Stude 4129232       |             | 352c7859d Vicente 3rd |         | rd         |            |            |            |              |          |
| 6                                                                     |            |                        |             |                       |         |            |            |            |            |              |          |
| 7                                                                     | 7          |                        |             |                       |         | 1          |            |            |            |              |          |
| 8                                                                     |            |                        |             |                       |         |            |            |            |            |              |          |
| 10                                                                    |            |                        |             |                       |         |            |            |            |            |              |          |
| 10                                                                    | A F        | 23_Jun                 | _08_32_Gra  | des-Demo              | Course  | $\oplus$   | : •        |            |            |              |          |
| REA                                                                   | DY 🔠       |                        |             |                       |         |            |            |            |            | <del>i</del> | ► 100%   |